## PARTE II. ANALISI DELLE POTENZIALITA' DEI SISTEMI SOLARI FOTOVOLTAICI O SOLARI TERMICI INTEGRATI NELLE COPERTURE DEGLI EDIFICI

Per creare la mappa del soleggiamento è stato utilizzato il software GRASS GIS ed in particolare il tool *"r.sun"*. Di seguito si dettaglia la procedura da utilizzare per ottenere l'output desiderato:

□ Inserire il DSM dell'area oggetto di indagine. Il DSM viene ottenuto sovrapponendo al DTM gli edifici (di cui si dispone dell'altezza) e le coperture a falde. Si è assunto innanzitutto che un tetto potesse avere due tipologie di copertura: piana o a falde inclinate e che questa distinzione fosse valida solo per gli edifici residenziali (target della nostra analisi). Tutti gli edifici non residenziali hanno pertanto nel modello una copertura piana. In seguito, basandosi sui valori di varianza dell'altezza attribuita ai poligoni degli edifici residenziali, sono stati estratti gli edifici con copertura a falde inclinate: tutti gli edifici con varianza inferiore ad uno sono stati considerati con copertura piana, mentre, viceversa, tutti gli edifici con valore superiore ad uno disponevano di una copertura a falde inclinate.

Per quanto concerne l'inclinazione delle falde, per gli edifici dotati di questa tipologia di copertura, si può ipotizzare un'inclinazione di 20°, che rappresenta un valore medio dell'intervallo riscontrabile per la Regione Piemonte (17°-24°).

La ricostruzione virtuale delle coperture a falde inclinate necessita di due passaggi ulteriori: la ricostruzione delle falde e la loro "sovrapposizione" agli edifici. La ricostruzione delle falde è stata realizzata utilizzando lo strumento "**Buffer**" del software QGIS 1.8, creando poligoni interni a quelli rappresentanti la proiezione a terra delle coperture degli edifici. I poligoni interni devono essere generati ad una distanza standard (nel nostro caso pari a 0,5 metri) e ad essi deve essere attribuita una quota altimetrica standard (0,18 metri). Ciò permette di rappresentare in modo realistico il tetto, consentendo l'imposizione di una certa inclinazione alla falda (in questo caso 20°).

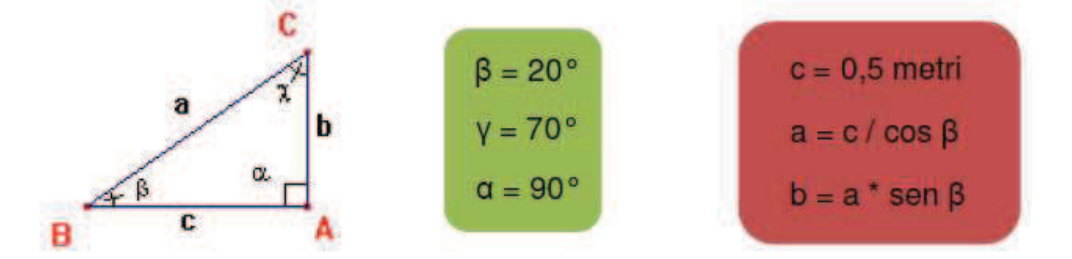

La sovrapposizione dei livelli è stata ottenuta utilizzando il modulo *r.series*.

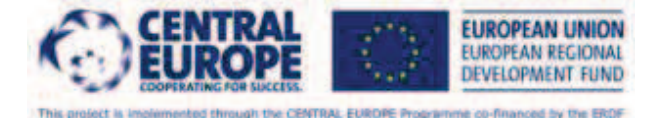

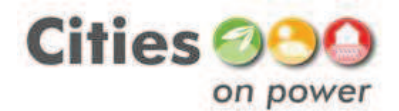

| 🗞 r.series [raster, serie]                                                                                                |
|----------------------------------------------------------------------------------------------------|
| Makes each output cell value a function of the values assigned to the corresponding cells in the input raster map layers. |
| Richiesto Opzionale output del comando Manuale d                                                                          |
| [multiplo] Nome delle mappe raster in input:                                                                              |
| <u> </u>                                                                                                    |
| [multiplo] Nome del raster di output:                                                                                     |
|                                                                                                    |
| Aggregate operation: (method, string)                                                                                     |
|                                                                                                    |
|                                                                                                    |
|                                                                                                    |
|                                                                                                    |
|                                                                                                    |
| Chiudi Esegui Copia Aiuto                                                                                                 |
| Anniunni la manna(e) creata nel laver tree                                                                                |
| Chiudi dialogo alla fine                                                                                                  |
| r.series input= <required> output=<required> method=sum</required></required>                                             |

□ Il software richiede inoltre una mappa dell'esposizione del terreno e degli edifici ed una mappa della pendenza (che possono essere generate attraverso lo strumento *"r.slope.aspect"* del software GRASS GIS utilizzando come dato di input il Digital Surface Model).

| 🎄 r.slope.aspe                                                                                                    | ct [raster, te                                                    | rrain]         |           |              |  |  |  |  |  |  |
|----------------------------------------------------------------------------------------------------|-------------------------------------------------------------------|----------------|-----------|--------------|--|--|--|--|--|--|
| Genera mappe raster della pendenza, esposizione, curvature e le derivate parziali da una mappa raster di elevazione. L'esposizione è calcolata partendo da est in senso antiorario |                                                                   |                |           |              |  |  |  |  |  |  |
| Richiesto                                                                                                    | Outputs                                                           | Impostazioni   | Opzionale | 4 <b>)</b> × |  |  |  |  |  |  |
| Nome del raster d                                                                                                    | Nome del raster dell'elevazione:                                  |                |           |              |  |  |  |  |  |  |
|                                                                                                    |                                                                   |                |           |              |  |  |  |  |  |  |
|                                                                                                    |                                                                   |                |           |              |  |  |  |  |  |  |
|                                                                                                    |                                                                   |                |           |              |  |  |  |  |  |  |
|                                                                                                    |                                                                   |                |           |              |  |  |  |  |  |  |
|                                                                                                    | Chiudi                                                            | Esegui         | Copia     | Aiuto        |  |  |  |  |  |  |
| Aggiungi la ma                                                                                                    | appa(e) creata<br>alla fine                                       | nel layer tree |           |              |  |  |  |  |  |  |
| r.slope.aspect elev                                                                                                    | vation= <requi< td=""><td>red&gt;</td><td></td><td></td></requi<> | red>           |           |              |  |  |  |  |  |  |

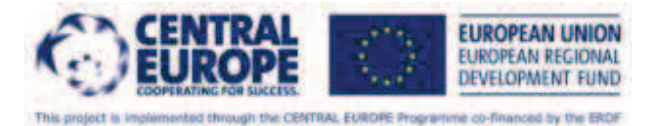

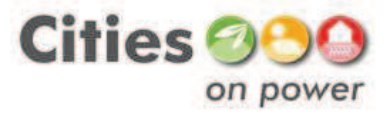

□ Calcolare latitudine e longitudine: il modulo *r.sun* calcola in automatico la latitudine e longitudine dell'area oggetto di indagine, prendendo come riferimento spaziale il centro della mappa raster di cui al punto precedente.

□ Specificare i giorni rappresentativi delle caratteristiche climatiche dei dodici mesi dell'anno. Si opta pertanto per l'elaborazione di dodici mappe tematiche, con una mappa finale di sintesi su base annuale. I dodici giorni rappresentativi sono stati schematizzati nella tabella seguente.

| Mese:     | giorni | giorno medio | n   | Gon [W/m2] | E [min] | δ [°]  |
|-----------|--------|--------------|-----|------------|---------|--------|
| gennaio   | 31     | 17           | 17  | 1345       | -9,3    | -20,92 |
| febbraio  | 28     | 16           | 47  | 1335       | -14,2   | -12,95 |
| marzo     | 31     | 16           | 75  | 1374       | -9,4    | -2,42  |
| aprile    | 30     | 15           | 105 | 1322       | -0,2    | 9,41   |
| maggio    | 31     | 15           | 135 | 1383       | 3,9     | 18,79  |
| giugno    | 30     | 11           | 162 | 1326       | 0,8     | 23,09  |
| luglio    | 31     | 17           | 198 | 1406       | -6,0    | 21,18  |
| agosto    | 31     | 16           | 228 | 1378       | -4,7    | 13,45  |
| settembre | 30     | 15           | 258 | 1322       | 4,6     | 2,22   |
| ottobre   | 31     | 15           | 288 | 1379       | 14,4    | -9,60  |
| novembre  | 30     | 14           | 318 | 1406       | 15,3    | -18,91 |
| dicembre  | 31     | 10           | 344 | 1412       | 7,1     | -23,05 |

□ Il software richiede inoltre di impostare la frequenza oraria, ovvero il tempo trascorso tra un calcolo di irraggiamento ed il successivo. La frequenza oraria non rappresenta in questo caso l'intervallo temporale utilizzato per la creazione della mappa tematica, ma si riferisce solamente al livello di dettaglio di calcolo con cui il software crea la mappa. Ai fini del presente lavoro si imposta la frequenza oraria pari a tre ore. Il software GRASS GIS ingloba al suo interno una mappa solare, ovvero una rappresentazione che specifica la posizione apparente del sole, così come varia nel tempo, in un certo luogo. La posizione del sole, cioè gli angoli di azimut e di zenit, è calcolata dal software basandosi sulla latitudine e longitudine, sul giorno dell'anno e l'ora del giorno, usando formule astronomiche standard.

□ Impostare i parametri corretti relativi al modello di cielo. In particolare lo strumento *r.sun* necessita di due valori essenziali: il flusso di radiazione diffusa sulla radiazione totale ed il fattore di torbidità di Linke, che esprime il grado di limpidità del cielo ed influisce sia sull'intensità della radiazione diretta, sia su quella diffusa. Il flusso di radiazione diffusa sulla totale serve a quantificare inoltre il flusso di radiazione diretta, che è al primo complementare. Lo strumento *r.sun* permette

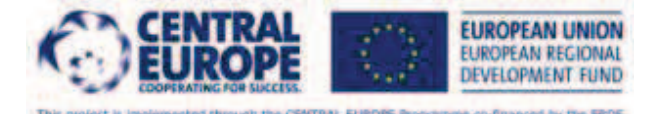

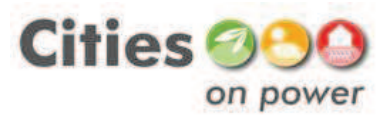

eventualmente di specificare anche la componente riflessa della radiazione solare, specificando il coefficiente di albedo.

## Il calcolo della irradiazione diretta e diffusa

Nel presente lavoro sono stati utilizzati i valori di irradiazione diretta e diffusa presenti nel sito di PVGIS (http://re.jrc.ec.europa.eu/pvgis/apps4/pvest.php) per tutti i Comuni della Provincia di Torino (in mancanza di dati misurati le componenti di irradiazione diretta e diffusa possono essere calcolate con i modelli di sole presenti in appendice).

Per ciascuno dei dodici mesi dell'anno è stata quindi calcolata la ripartizione percentuale delle due componenti, diretta e diffusa che servono a calcolare successivamente l'irradiazione solare globale.

Per realizzare le mappe della radiazione diretta e diffusa, richieste dal modulo *r.sun*, si è proceduto associando ad alcuni Comuni della Provincia, distribuiti in modo omogeneo sul territorio, i rispettivi valori di irradiazione esportati da PVGIS. In seguito, i valori sono stati interpolati per coprire totalmente la superficie provinciale. L'interpolazione è stata effettuata attraverso il software QGIS 1.8, utilizzando il modulo *"Interpolazione"* all'interno del menu "Raster".

## Il calcolo del fattore di turbidità di Linke

Il fattore di turbidità di Linke esprime il grado di limpidità del cielo ed influisce sia sull'intensità della radiazione diretta che su quella diffusa. Nel presente lavoro sono stati utilizzati i dati proposti nel manuale di GRASS GIS suddivisi per categoria di uso del suolo (montagna, campagna, città, industria):

| Month      | Jan | Feb | Mar | Apr | May | Jun | Jul | Aug | Sep | 0ct | Nov | Dec | annual |
|------------|-----|-----|-----|-----|-----|-----|-----|-----|-----|-----|-----|-----|--------|
| mountains  | 1.5 | 1.6 | 1.8 | 1.9 | 2.0 | 2.3 | 2.3 | 2.3 | 2.1 | 1.8 | 1.6 | 1.5 | 1.90   |
| rural      | 2.1 | 2.2 | 2.5 | 2.9 | 3.2 | 3.4 | 3.5 | 3.3 | 2.9 | 2.6 | 2.3 | 2.2 | 2.75   |
| city       | 3.1 | 3.2 | 3.5 | 4.0 | 4.2 | 4.3 | 4.4 | 4.3 | 4.0 | 3.6 | 3.3 | 3.1 | 3.75   |
| industrial | 4.1 | 4.3 | 4.7 | 5.3 | 5.5 | 5.7 | 5.8 | 5.7 | 5.3 | 4.9 | 4.5 | 4.2 | 5.00   |

Per poter rappresentare cartograficamente gli usi del suolo della Provincia di Torino ed in seguito associarvi i valori del coefficiente di torbidità di Linke, è stata scaricata la mappa vettoriale Corine Land Cover aggiornata all'anno 2006 dal seguente sito internet: <u>http://www.sinanet.isprambiente.it/it/coperturasuolo</u>.

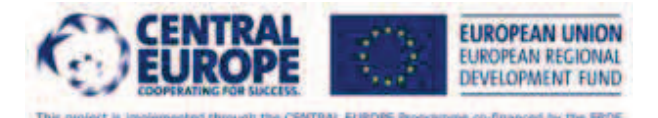

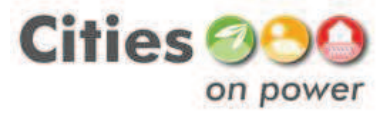

In seguito è stata estratta la parte relativa alla Provincia di Torino dalla mappa relativa all'Italia e sono stati applicati i coefficienti utilizzando il linguaggio SQL (esempio del mese di gennaio):

CASE WHEN "LIVELLO1" = 'Territori agricoli' THEN 2.1 WHEN "LIVELLO1" = 'Territori boscati e ambienti semi naturali' THEN 1.5 WHEN "LIVELLO1" = 'Corpi idrici' THEN 1.5 WHEN "LIVELLO2" = 'Zone industriali, commerciali e reti di comunicazione' THEN 4.1 WHEN "LIVELLO2" = 'Zone estrattive, discariche e cantieri' THEN 4.1 ELSE 3.1 END

Infine sono state rasterizzate le mappe vettoriali utilizzando il software QGIS 1.8, ed in particolare il modulo "*Rasterizzazione*" dal menu "Raster".

□ Il software *r.sun* restituisce a questo punto una mappa della radiazione giornaliera media mensile captata dal territorio oggetto di indagine, considerando sia la morfologia del terreno che gli ingombri tridimensionali degli edifici. La mappa esprime l'irraggiamento in Wh/mq. E' importante tuttavia cakolare anche l'irraggiamento cumulato mensile ed annuo e l'irraggiamento giornaliero medio annuo per ogni copertura di edificio.

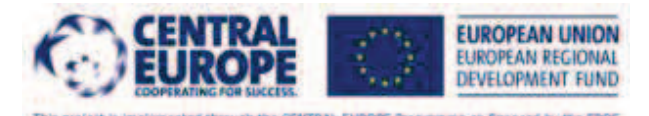

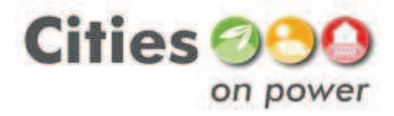